## スマートフォンからの予約方法

### 0. ログインの手順(初回)

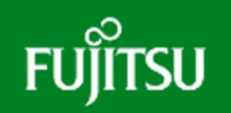

初回のみ「パスワード設定」が必要です。既にパスワードを登録済みの場合はこちらの操作は不要です。

スマートフォンのブラウザ(Google Chrome)にURL(https://utsunomiya.fjodt.com) を入力するか、もしくは、下記2次元バーコード読み取り、web予約のメイン画面を表示させます。

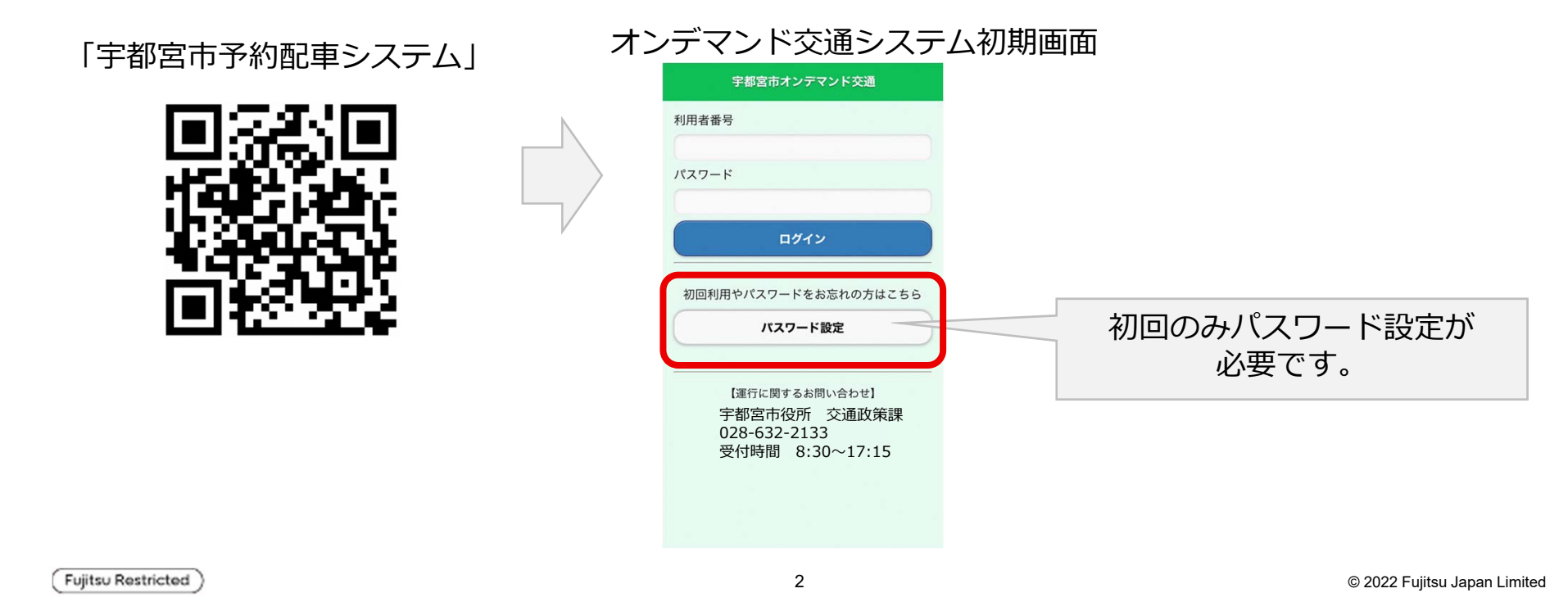

### 0. ログインの手順(初回)

## FUJITSU

パスワード設定

初回のみ「パスワード設定」が必要です。既にパスワードを登録済みの場合はこちらの操作は不要です。

牛年月日を選択

#### 利用者番号10桁を入力

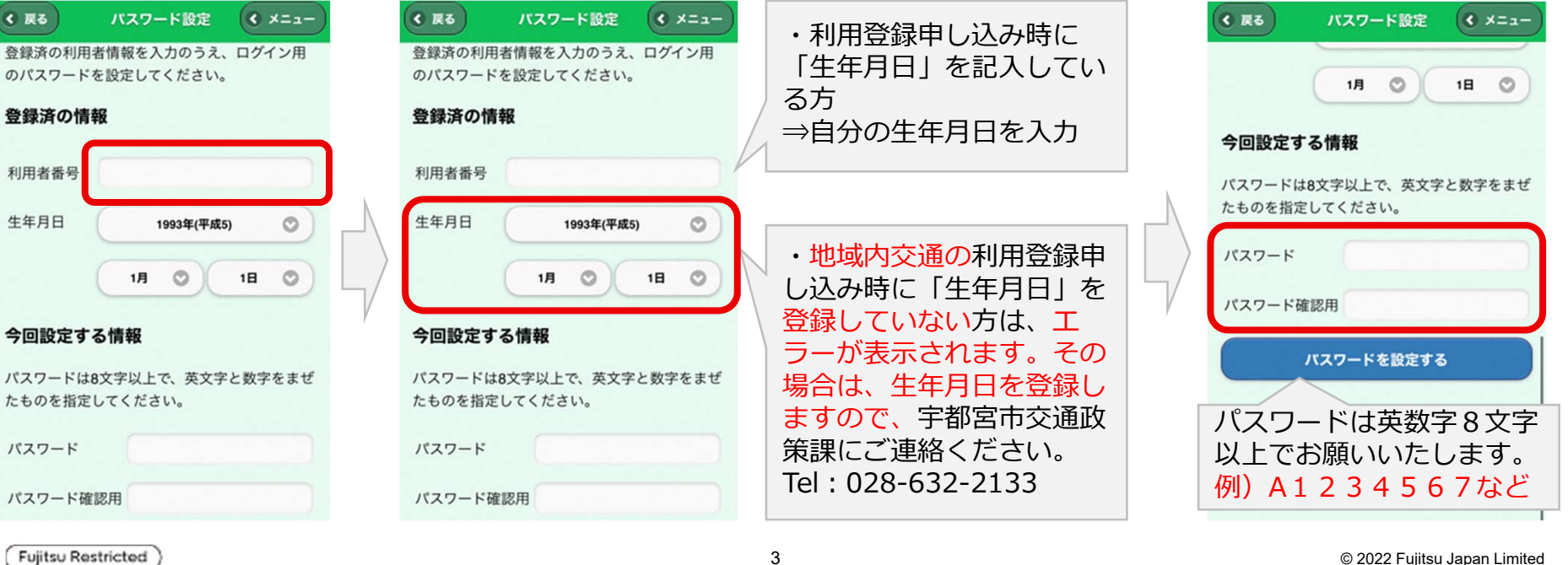

### 0. ログインの手順(初回)

## FUĴITSU

宇都宮市地域内交通

ログイン

パスワード設定

TEL: 028-632-2133

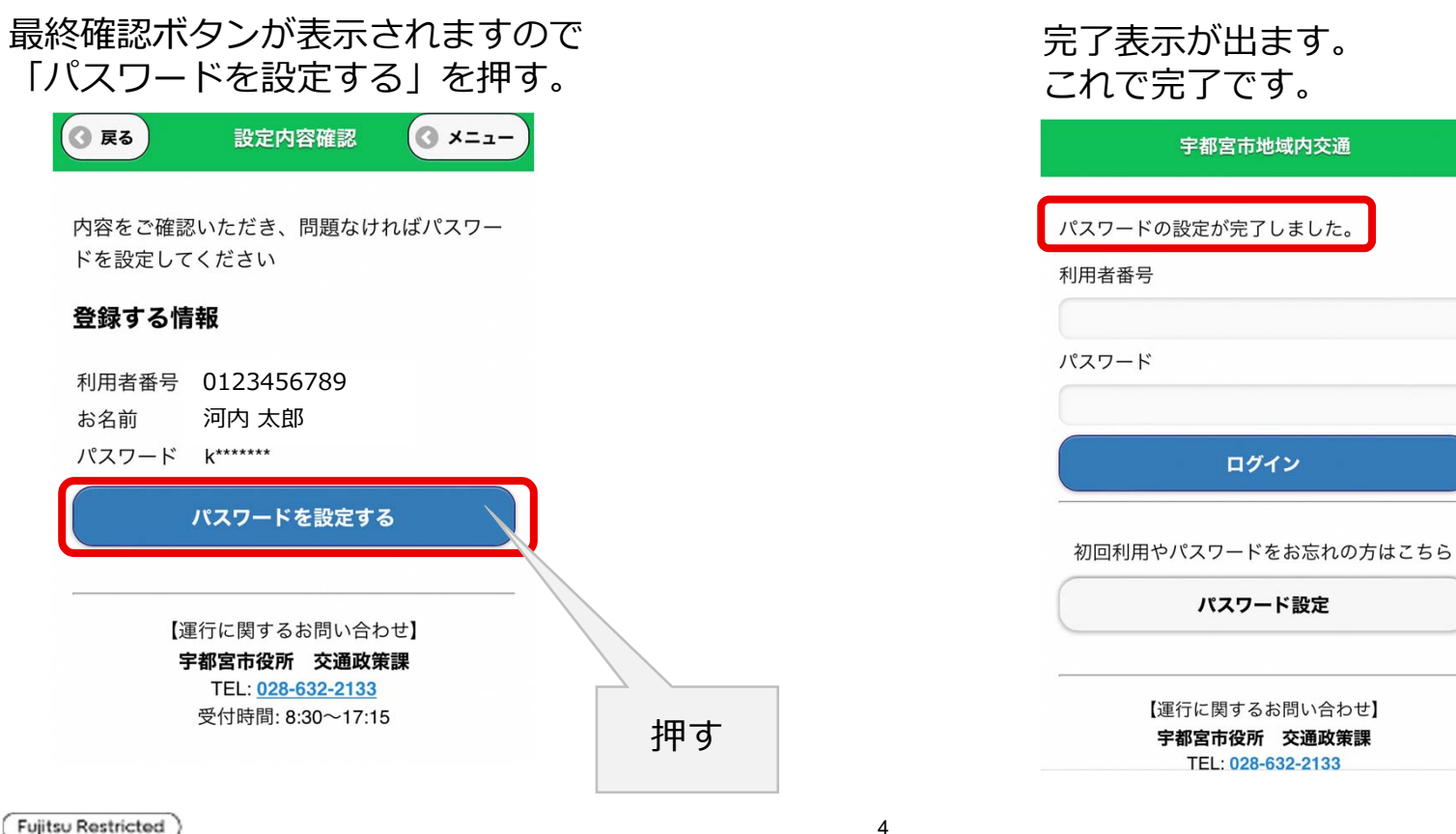

## 1. ログインの手順(2回目以降)

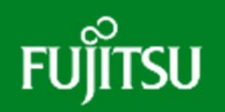

スマートフォンのブラウザ(Google Chrome)にURL(https://utsunomiya.fjodt.com) を入力するか、もしくは、下記2次元バーコード読み取り、web予約のメイン画面を表示させます。

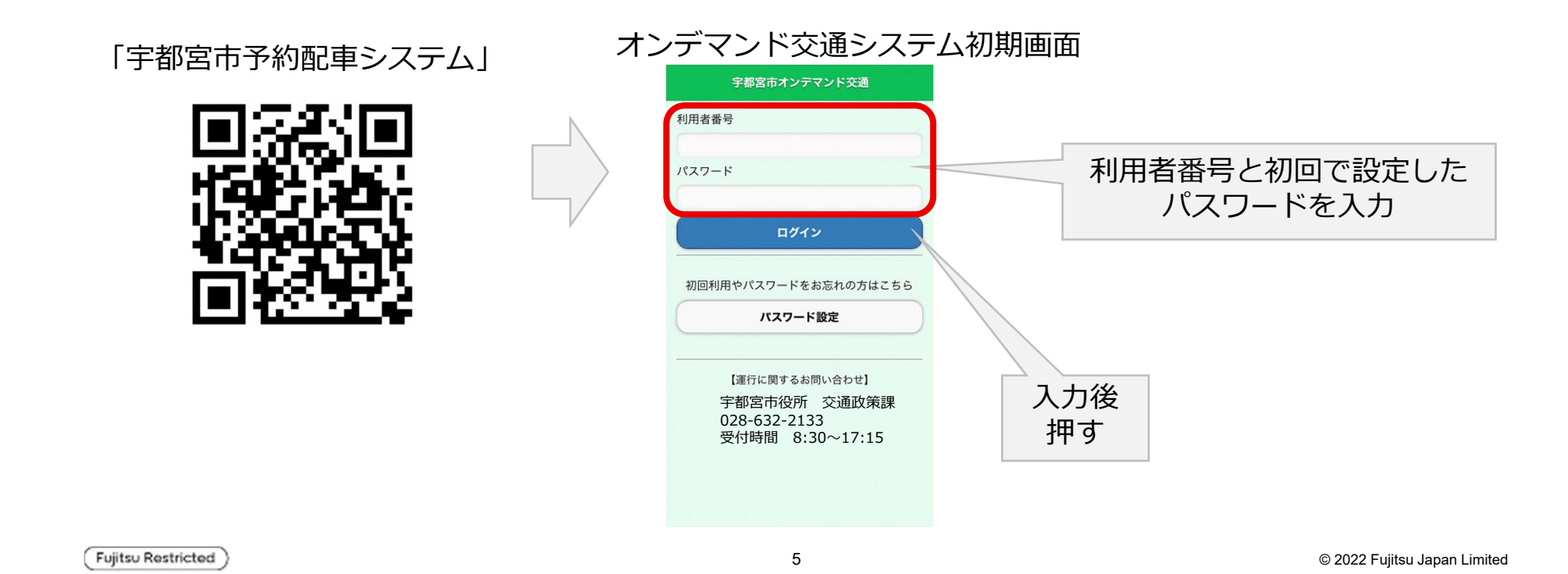

#### 2. Web予約の方法

#### 予約メニューが表示されるので、予約ボタンを押すと予約画面が表示されます。

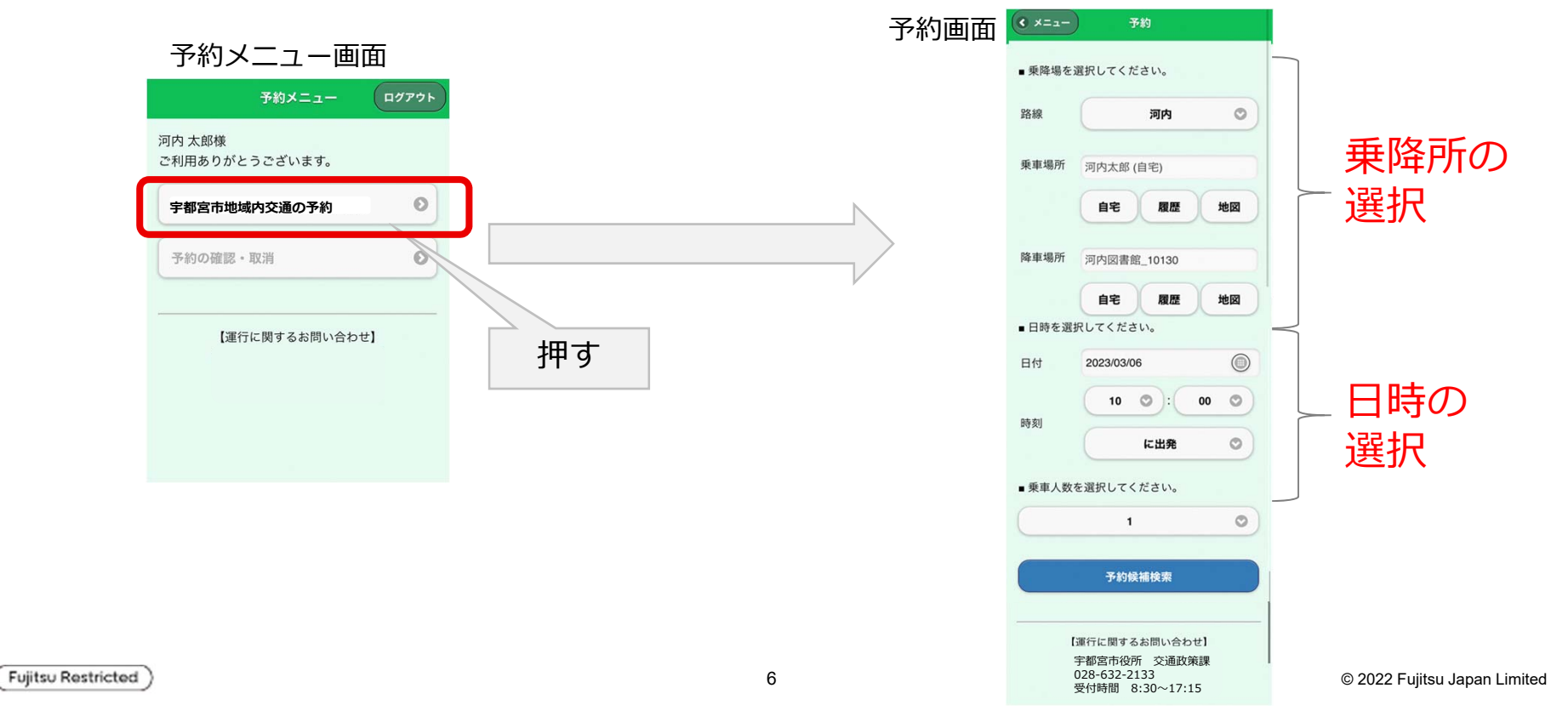

### 2. Web予約の方法(乗降所の選択)

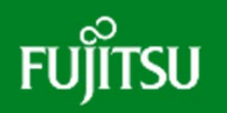

利用する乗車場所、降車場所を指定します。入力欄に名称の一部を入力すると、 乗降場所の候補が表示されるので、一覧から選択します。

| ・          ・                                                                                |                     |
|---------------------------------------------------------------------------------------------|---------------------|
| 非     第     第     第       第     第     第     第       「自宅」ボタンを押す     第     第     第            |                     |
| 乗車場所名称を入力                                                                                   |                     |
| Eft 2023/03/06 ● 履歴ボタンを押すことで、今まで                                                            | 「利用し                |
| <ul> <li>・乗車人数を選択してください。</li> <li>たことがある乗降場所が一覧表示ので、その中から選ぶこともでき</li> <li>予約規構検索</li> </ul> | えされる<br>ます。         |
| Restricted ) 7 © 2022                                                                       | 2 Fujitsu Japan Lin |

### 2. Web予約の方法(日時の選択)

利用する日付を選択します。 日付を押すとカレンダーが表示されるので、利用日を押します。

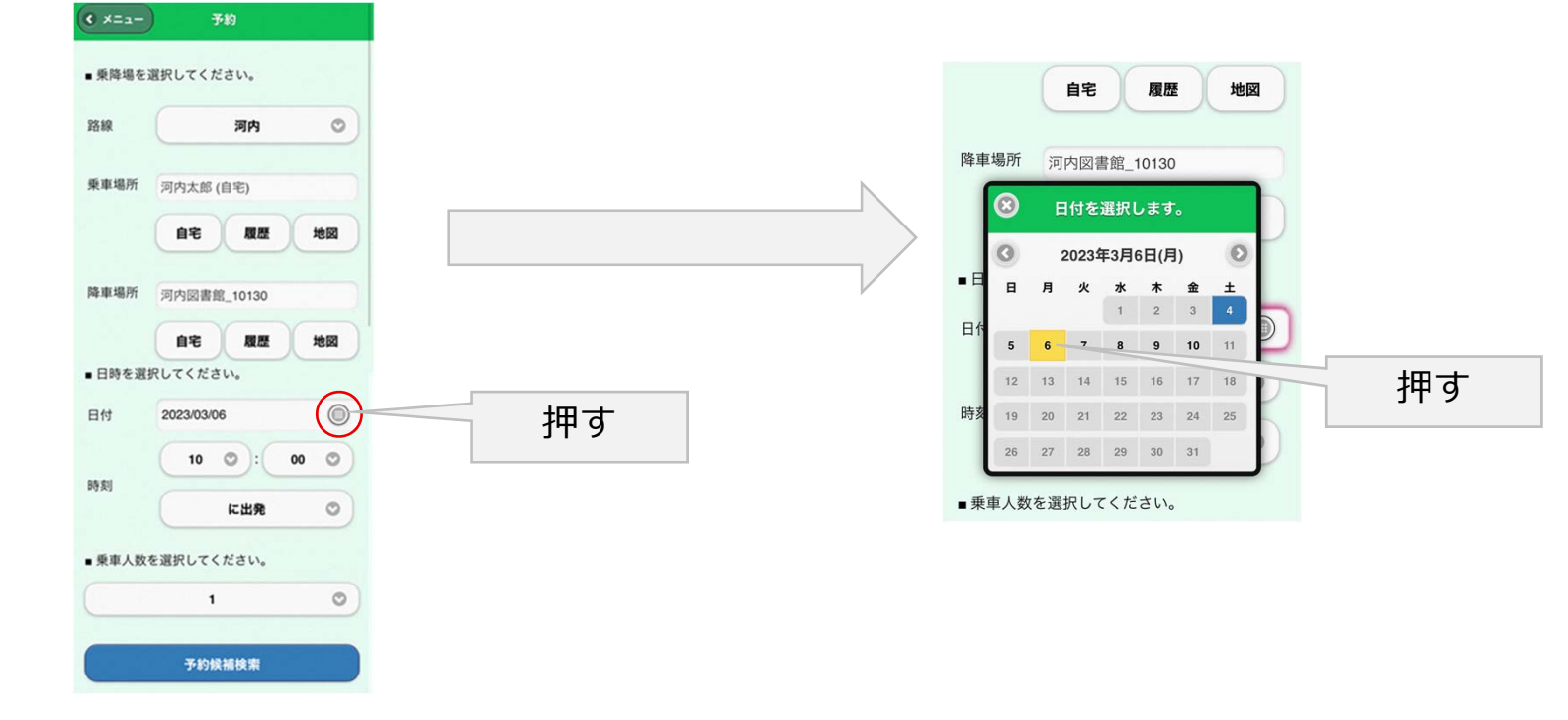

Fujitsu Restricted

### 2. Web予約の方法(日時の選択)

FUĴÎTSU

#### 利用する時間を選択します。 時間を押すと時間の候補が表示されるので、利用する時間を押します。

|                    | ■ 乗降場を選択してください。    |   | (                         | 自宅 履歴 地図    |                              |
|--------------------|--------------------|---|---------------------------|-------------|------------------------------|
|                    | 路線 河内 〇            |   | 降車場所                      | 河内図書館_10130 |                              |
|                    | 乗車場所 河内太郎 (自宅)     |   | (                         | 自宅履歴地図      |                              |
|                    | 自宅履歴地図             |   | ■日時を選択                    | 09          | 押す                           |
|                    | 降車場所 河内図書館_10130   |   | 日付                        | ✓ 10        | 11.2                         |
| 押す                 | 自宅履歴地図             |   |                           | 11          |                              |
|                    | ■日時を選択してください。      |   | 時刻                        | 12          |                              |
|                    | 2023/03/06         |   |                           | 13          |                              |
|                    | 10 00 00           |   | ■垂車人数を                    | 14          |                              |
|                    | 「「「「」」「「」」」(に出発 〇) |   | • <b>*</b> + / <b>*</b> C | 15          |                              |
|                    | ■ 乗車人数を選択してください。   |   |                           | 16          |                              |
|                    | 1 0                |   |                           | 17          |                              |
| Fujitsu Restricted | 予約候補検索             | 9 |                           |             | © 2022 Fujitsu Japan Limited |

### 2. Web予約の方法(日時の選択)

FUĴĨTSU

利用する分を選択します。 時間を押すと分の候補が表示されるので、利用する時間を押します。

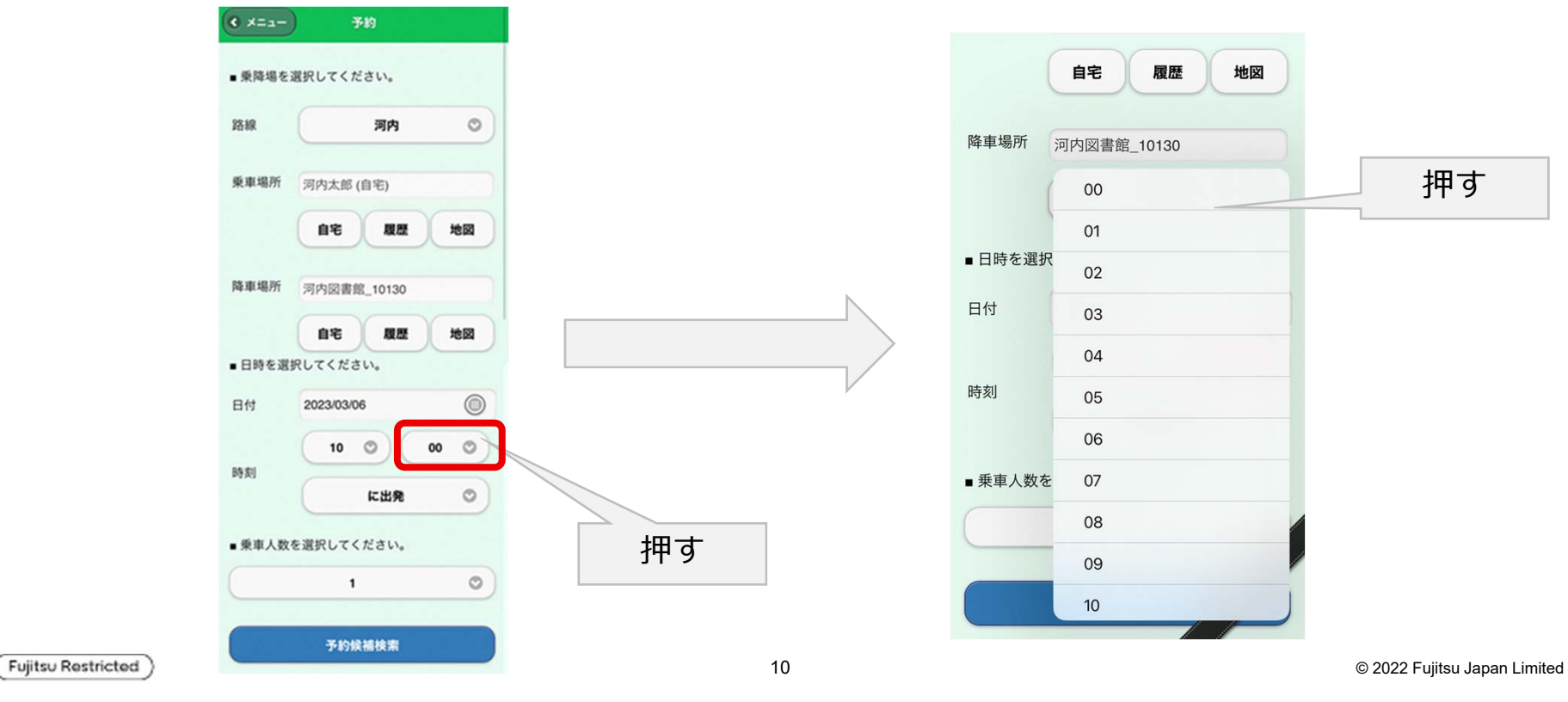

#### 2. Web予約の方法 (乗り継ぎ時の降車時間指定サービス)

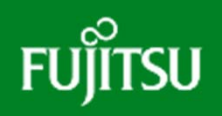

駅やバス停などの乗り継ぎ拠点を目的地に選択すると到着する時刻に自動で変わります。

|                          | 自宅履歴        | 地  |
|--------------------------|-------------|----|
| 降車場所                     | 河内図書館_10130 |    |
|                          | 自宅 服服       | 地  |
| <ul> <li>日時を選</li> </ul> | 択してください。    | _  |
| 日付                       | 2023/03/06  |    |
|                          | 10 0:       | 00 |
| 09 AJ                    | に出発         |    |
| ■ 乗車人数                   | を選択してください。  |    |
|                          | 1           |    |
|                          | 不均经延终型      |    |

Fujitsu Restricted

|        | 自宅履歴地図      | 駅などの<br>乗り継ぎ拠点               |
|--------|-------------|------------------------------|
| 降車場所   | 岡本駅東口_10507 |                              |
|        | 自宅履歴地図      |                              |
| ■日時を選択 | ?してください。    |                              |
| 日付     | 2023/03/06  |                              |
| 時刻     | 11 0: 15 0  | 「に出発」 から「に到                  |
| M2%7   | に到着         | 着」に自動                        |
| ●乗車人数を | 選択してください。   | す。                           |
|        | 1 0         |                              |
|        |             |                              |
|        | 予約候補検索      |                              |
|        |             | © 2022 Fujitsu Japan Limited |

11

### 2. Web予約の方法(予約の確定)

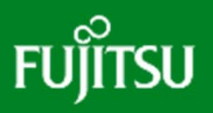

予約情報の入力が終わったら「予約候補検索」ボタンを押します。 乗車可能な予約候補が表示されます。

| < ×=1- | 予約                         |   |   |    |    | RG                                | 検索結果                                                                                             | ( ×=1- |   |
|--------|----------------------------|---|---|----|----|-----------------------------------|--------------------------------------------------------------------------------------------------|--------|---|
| ■乗降場を述 | 選択してください。                  |   |   |    |    | ■検索条件                             |                                                                                                  |        |   |
| 各線     | 河内                         | 0 |   |    |    | 連行日<br>乗車場所                       | : 2023年03月08日(水)<br>: 河内太郎 (自宅)                                                                  |        |   |
| 乗車場所   | 河内太郎 (自宅)                  |   |   |    |    | ■検索結果                             | · 河内図書館_10130                                                                                    |        |   |
| 降車場所   | 自宅 履歴 地<br>河内図書館_10130     |   |   |    |    | 候補番号<br>出発時間<br>到着時間<br>号車        | <ul> <li>1</li> <li>11時28分</li> <li>11時33分</li> <li>河内1</li> </ul>                               |        |   |
| ■日時を選其 | <b>自宅 履歴 地</b><br>Rしてください。 |   |   |    |    | 混雑度                               | <ul> <li>ジ : 2/9名 iiii</li> <li>: -円</li> <li>この内容で予約を確定す</li> </ul>                             | 3      |   |
| 日付     | 2023/03/06                 |   |   |    | P  |                                   |                                                                                                  |        |   |
| 時刻     | 10 〇: 00                   | 0 |   |    |    | 候補番考<br>出発時間<br>到着時間<br>号車<br>混雑度 | <ul> <li>: 12</li> <li>: 11時10分</li> <li>: 11時15分</li> <li>: 河内2</li> <li>: 1/9名 iiii</li> </ul> |        |   |
| ■ 乗車人数 | を選択してください。                 |   |   |    |    | 料金                                | :-円<br>この内容で予約を確定す                                                                               | 3      |   |
|        | 1                          | 0 |   | 押す |    |                                   |                                                                                                  |        |   |
|        | 予約候補検索                     |   |   |    |    |                                   |                                                                                                  | 予約     |   |
|        |                            |   | ) |    |    |                                   |                                                                                                  | され     | í |
|        |                            |   |   |    | 12 |                                   |                                                                                                  |        |   |

Fujitsu Restricted

#### 2. Web予約の方法(予約の確定)

FUĴÎTSU

車両候補から希望する車両を選びます。確認欄が表示されますのでOKを押すと、予約の確定 画面が表示されます。これで予約は完了です。

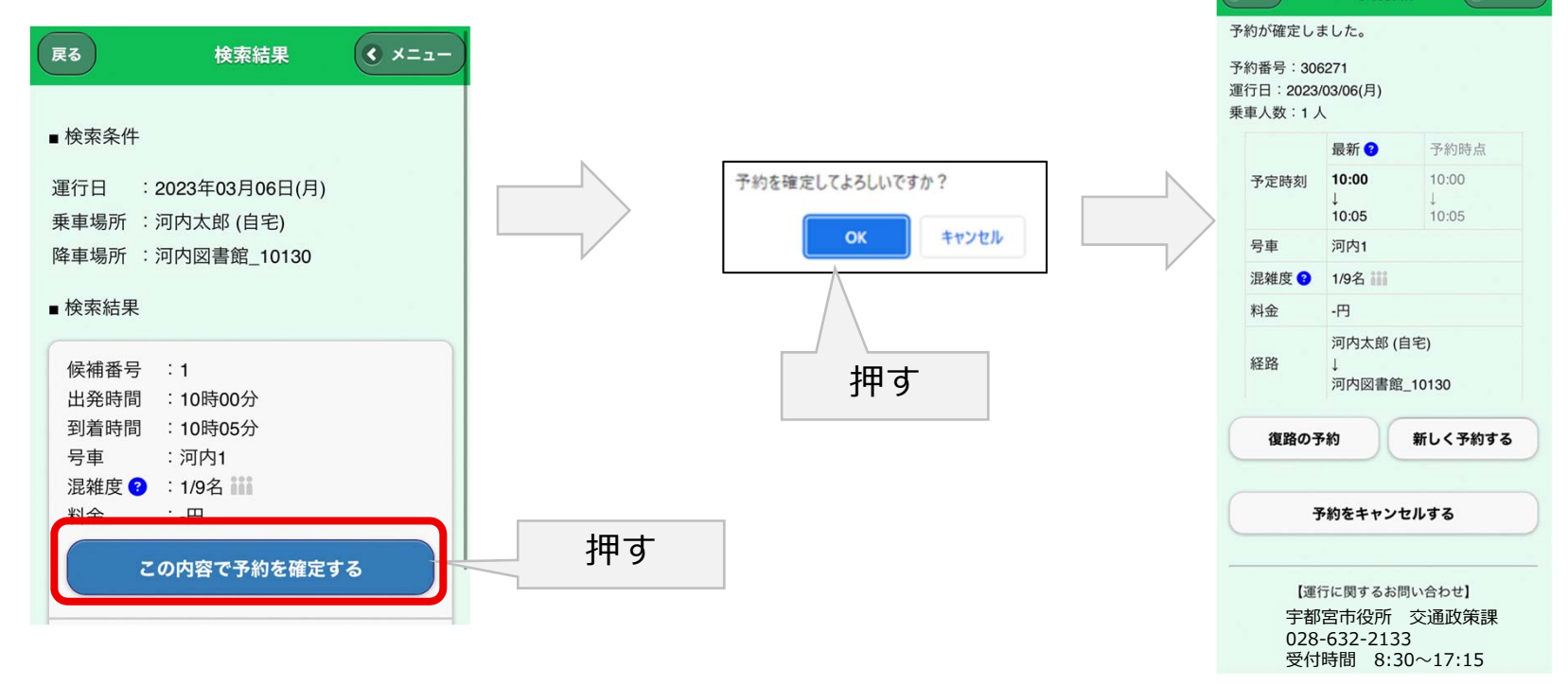

Fujitsu Restricted

#### 3. 予約の取り消し方法

## FUĴÎTSU

## 予約を取り消しする場合は、予約メニューから「予約の確認・取消」ボタンを押すとすでに予約している予約が一覧表示されます。

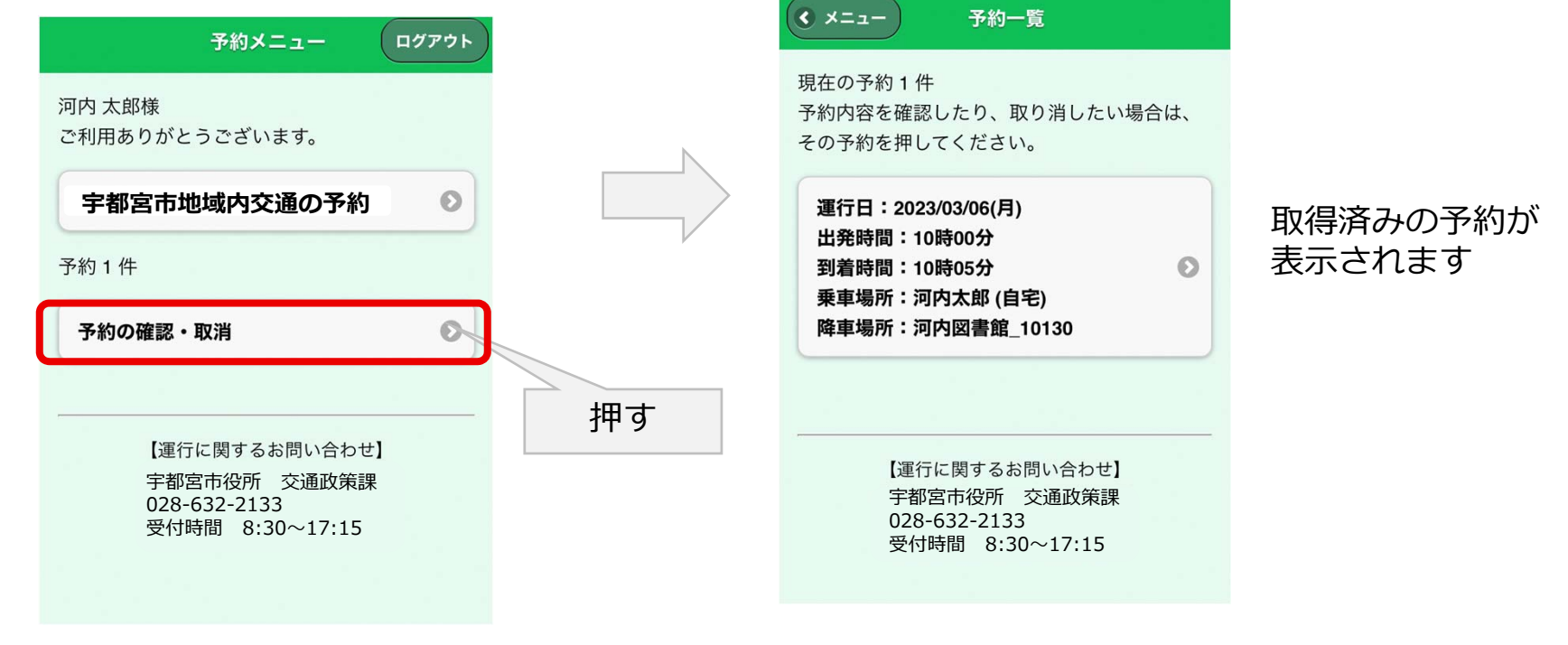

Fujitsu Restricted

#### 3. 予約の取り消し方法

#### 予約一覧から取り消したい予約を押すと、予約の詳細画面が表示されます。

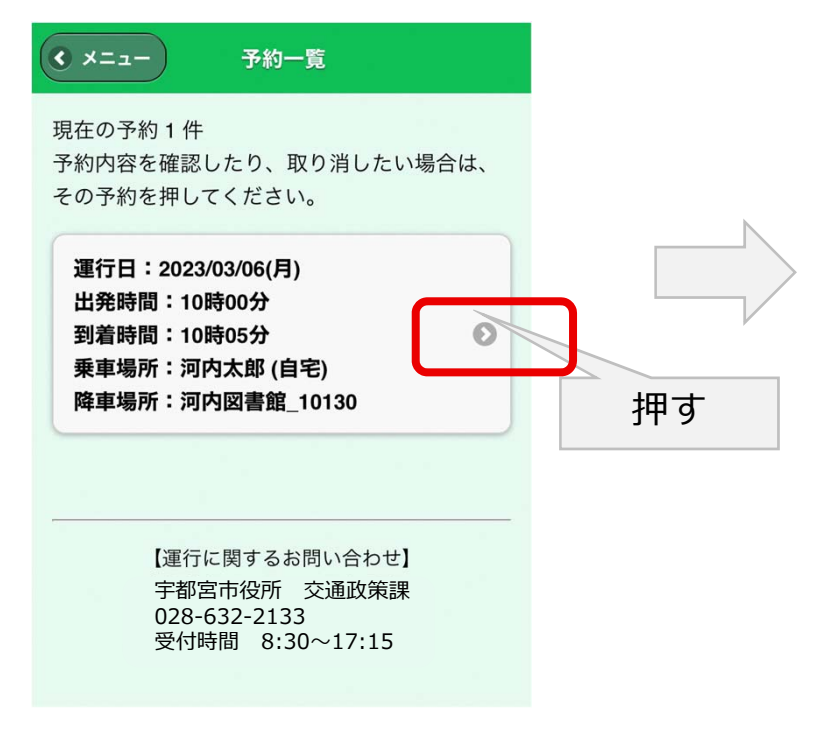

| <b>10:00</b><br>↓<br>10:05 | 10:00<br>↓<br>10:05                                                                                                    |
|----------------------------|----------------------------------------------------------------------------------------------------|
| 河内1                        |                                                                                                    |
| 1/9名                       |                                                                                                    |
| -円                         |                                                                                                    |
| 河内太郎 (自宅<br>↓<br>河内図書館_10  | E)<br>0130                                                                                                    |
| 約第                         | fしく予約する                                                                                                    |
| 約をキャンセル                    | する                                                                                                    |
|                            | <ul> <li>10:05</li> <li>河内1</li> <li>1/9名</li> <li>-円</li> <li>河内太郎 (自宅</li> <li>河内図書館_1(の)</li> <li>約</li> <li>新</li> </ul> |

Fujitsu Restricted

#### 3. 予約の取り消し方法

## FUĴĨTSU

#### 予約詳細画面で「予約をキャンセルする」ボタンをタップすると確認ウインドウが表示される ので、OKを押すと予約が取り消されます。

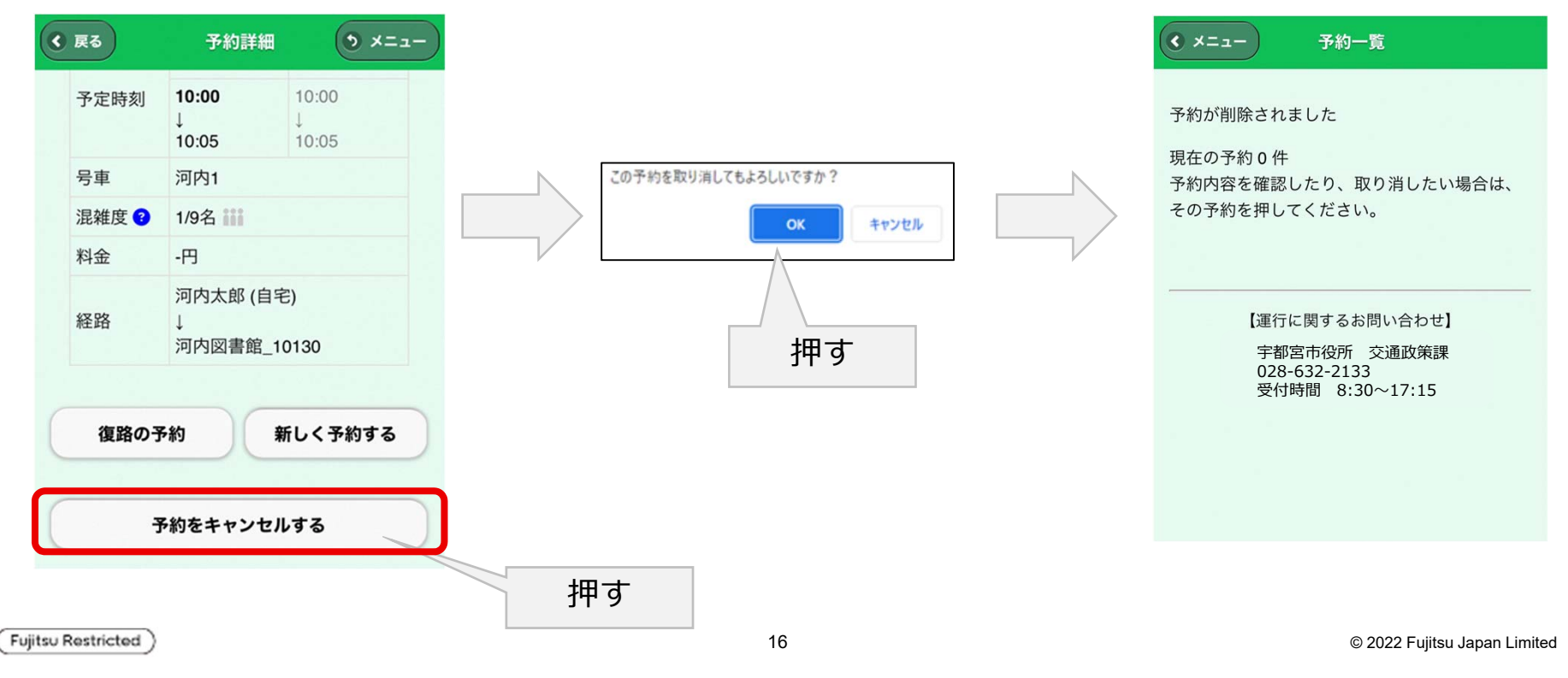

#### 4. 予約の確認方法

#### 予約一覧から表示したい予約情報を押すと、予約の詳細画面が表示されます。

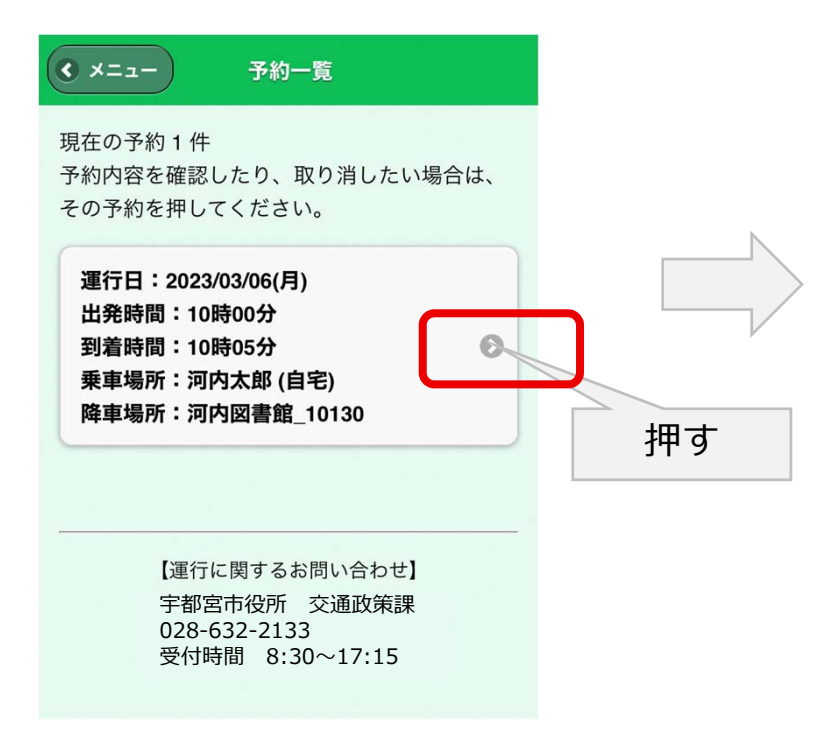

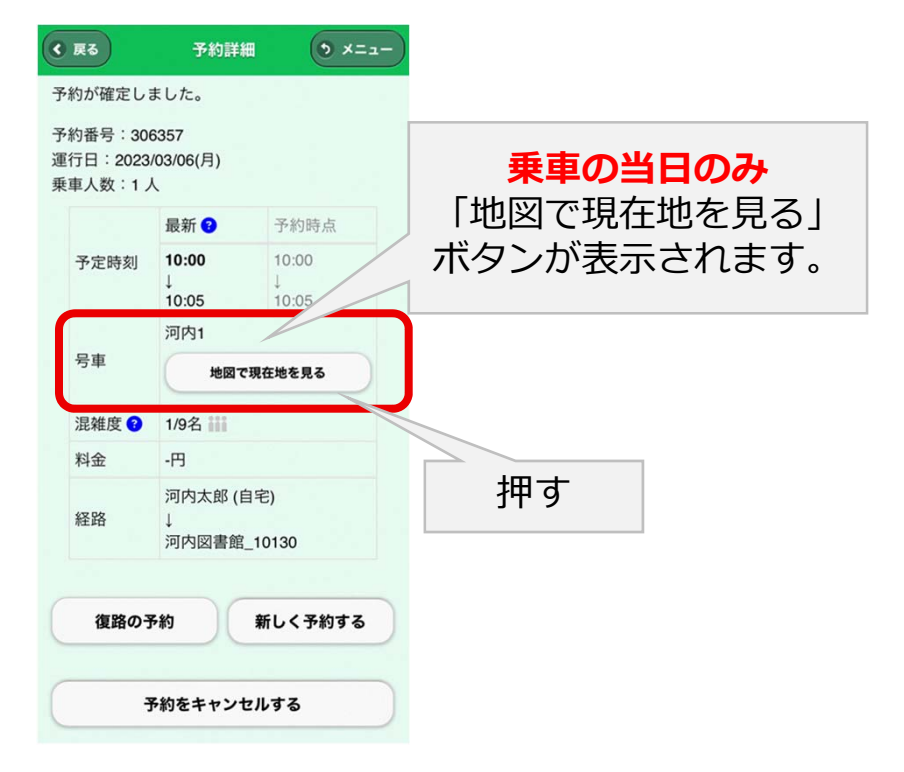

Fujitsu Restricted

#### 4. 予約の確認方法

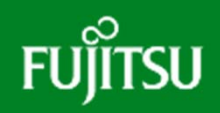

「地図で現在地を見る」ボタンを表示すると車両の現在地、乗降車場所が地図上に表示されます。

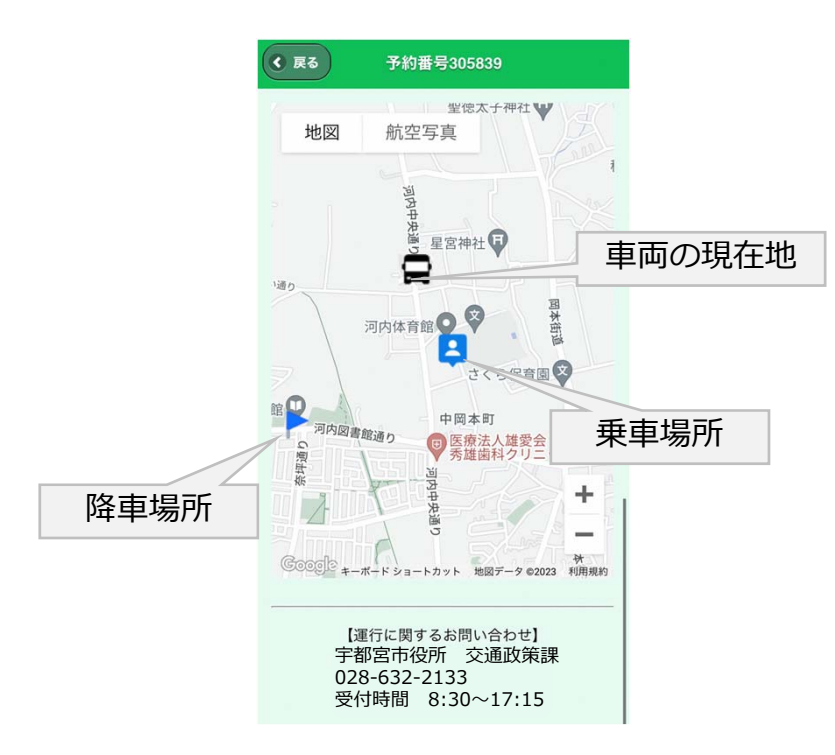

※車両の位置は一定間隔でのスナップショット 表示になりますので少しのラグがございます。

Fujitsu Restricted

#### 5. リマインドメール

## FUĴĨTSU

#### メールアドレスをご登録頂いた方には下記のような予約リマインドメール配信が受けられます。

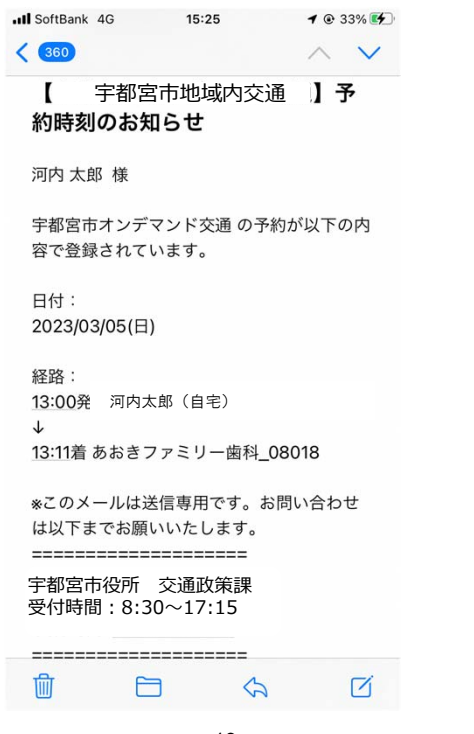

※メール配信のタイミング時 前日までに予約した場合:前日の朝 当日に予約した場合:予約完了時

Fujitsu Restricted

# Thank you

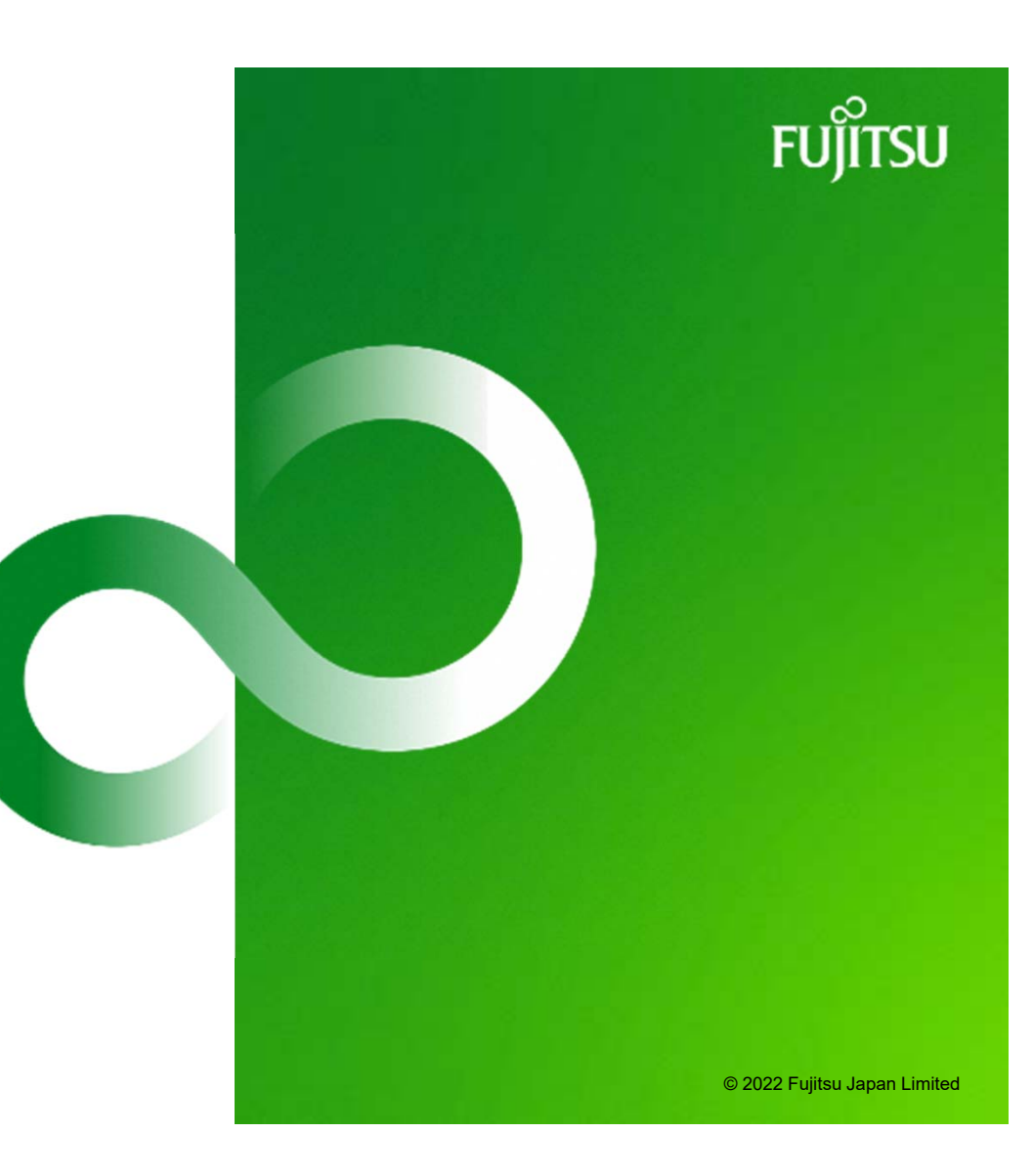